## VAUCLUSE.FR

# Suivre ma ou mes demande(s) d'aide(s)

#### Comment retrouver les informations saisies sur ma demande ?

 $\checkmark$ 

Si vous avez créé votre compte, **connectez-vous** sur votre espace personnel allez dans l'onglet **Accuei**l puis sur **Mes demandes d'aides financières.** 

Les demandes transmises ou en cours de saisie apparaissent sur votre Tableau de bord

Pour retrouver les informations saisies sur votre demande, cliquez sur**Voir ou Reprendre** en face de la demande concernée.

| Mes d             | lémarches                         |                     |                                                                                                    |      |
|-------------------|-----------------------------------|---------------------|----------------------------------------------------------------------------------------------------|------|
| C Tableau de bord | 🖌 Mes sollicitations              | 🗀 Mes aides 🗸       | Mes documents                                                                                                    |      |
|                   |                                   |                     | Bienvenue sur le Portail des Aides<br>Votre espace personnel : un accès rapide à votre structure, vos demandes<br>d'aide par thématique. |      |
|                   | Mes demandes d                    | Partagées avec mol  | nde d'aide                                                                                                    |      |
|                   | Autre – 2025<br>Demande transmise | - Festival du Monde |                                                                                                    | Voir |

> Ou cliquez sur Mes aides, Mes demandes d'aides puis cliquez sur Voir ou Reprendre.

| 🗋 Tableau de bord | Mes sollicitations | Mes aides 🔨                |
|-------------------|--------------------|----------------------------|
|                   |                    | Mes demandes d'aides       |
|                   |                    | Déposer une demande d'aide |

|                                                                                      | Bienvenue sur le Portail des Aides<br>Votre espace personnel : un accès rapide à votre structure, vos demandes<br>d'aide par thématique. |  |
|--------------------------------------------------------------------------------------|----------------------------------------------------------------------------------------------------|--|
| Mes demandes d'aides Déposer une demande d'aide<br>Mes demandes ② Partagées avec mol |                                                                                                    |  |
| ASSOCIATION MANDRAS Prise en charge le lundi 8 juillet 2024 à 16:06                  |                                                                                                    |  |

#### Télécharger le récapitulatif de ma demande

Si vous souhaitez un récapitulatif dans un fichier PDF, cliquez sur**Voir** en face de la demande concernée, puis sur **Récapitulatif de la demande**.

Un fichier se télécharge.

### ASSOCIATION MANDRAS

| Référer                            | nce : | 00000017                        |  |
|------------------------------------|-------|---------------------------------|--|
| Synthèse de la deman               | nde : | Demande de financement congrè   |  |
| Thématic                           | que : | Préservation du patrimoine mora |  |
| Objet de la deman                  | nde : | Fonctionnement global           |  |
| Type de deman                      | nde : | Première demande                |  |
| Montant deman                      | ndé : | 1 000,00 €                      |  |
| Récapitulatif de votre demande d'a | ide : | 🔀 Récapitulatif de la demande   |  |
|                                    |       |                                 |  |

Comment suivre l'avancement de ma demande?

Vous souhaitez suivre l'état d'avancement de vos demandes transmises :

Si vous avez créé votre compte, **connectez-vous** sur votre espace personnel allez dans l'onglet **Accueil** puis sur **Mes demandes d'aides financières.** 

> Sur votre **Tableau de bord**, vous pouvez retrouver l'état d'avancement de votre demande.

| ÷.                                                                                                    | Bienvenue sur le Portail des Aides<br>Votre espace personnel : un accès rapide à votre structure, vos demandes<br>d'aide par thématique. |  |
|----------------------------------------------------------------------------------------------------|----------------------------------------------------------------------------------------------------|--|
| Mes demandes d'aides Déposer une demande d'aide<br>Mes demandes ② Partagées avec moi ①<br>Préservation du patrimoine moral - 2025 -                                                                                               | FESTIVAL DU MONDE                                                                                                    |  |
| Prise en charge inise en charge le lundi 8 juillet 2024 à 16:06<br>Culture et patrimoine - 2025 - CULTURE-<br>Votée Votée le mercredi 31 juillet 2024<br>Bonne nouvelle ! Une aide vous a été accordée. <u>Voir les décisions</u> | Voir ···                                                                                                    |  |

Si vous avez créé votre compte, **connectez-vous** sur votre espace personnel allez dans l'onglet **Accueil** puis sur **Mes demandes d'aides financières.** 

 $\checkmark$ 

Sur votre **Tableau de bord**, retrouvez l'état de votre demande et cliquez sur**Voir les décisions** de la demande concernée

| Culture et patrimoine<br>Votée Votée le mercredi 31 juillet : | 2024 ¥                                      | -CO (00000011)   |           |                | Voir       |
|---------------------------------------------------------------|---------------------------------------------|------------------|-----------|----------------|------------|
| Bonne nouvelle ! Une aide vo                                  | ous a été accordée. <mark>Voir les d</mark> | lécisions        |           |                |            |
| Puis cliquer sur <b>Doc</b>                                   | uments                                      |                  |           |                |            |
| Retour                                                        |                                             | Synthèse Demande | Documents |                |            |
|                                                               |                                             |                  |           | Triés par Plus | récents 🗸  |
| Nom                                                           | Туре                                        | Date / Heure     |           | т              | élécharger |

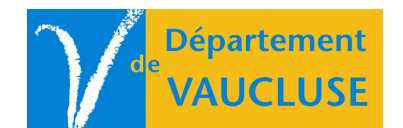

DÉPARTEMENT DE VAUCLUSE Rue Viala - CS 60516 84909 Avignon Cedex 09